#### NOTE: SOME PROMPTS MAY VARY BASED ON THE TERMINAL SETUP.

SALE (Swiped or Manually Keyed) Use this function to authorize and capture transactions for settlement. If the magnetic stripe is unreadable and a manual entry of the card is necessary, you must obtain a card imprint on the sales slip using a manual imprinter as verification that the card is present.

| MM/DDYY HH:MM                       | Press F2 for Sale                                                                                                    |
|-------------------------------------|----------------------------------------------------------------------------------------------------|
| SWIPE OR ENTER ACCT                 | Swipe card or manually key card number and press Enter                                                                                                    |
| CHOOSE CARD:<br>DEBIT EBT CREDIT    | Press F2 for Credit                                                                                                    |
| LAST 4 DGTS ACCT:                   | Key last 4 digits of card number and press Enter                                                                                                    |
| EXP DATE (MMYY):                    | Key expiration date and press Enter                                                                                                    |
| CARD PRESENT                        | Press F1 if the customer's card is present or F2 if the customer's card is not present                                                                               |
| IMPRINT CARD                        | Press F1 that you imprinted the card                                                                                                    |
| RECURRING PAYMNT?                   | Press F1 if this is a recurring payment or F2 if this is not a recurring payment                                                                                     |
| E-COMMERCE?                         | Press F1 if this is an E-Commerce transaction or F2 if this is not an E-Commerce transaction                                                                         |
| V-CODE:                             | Key in the Card Code and press Enter or press Enter for<br>other options.<br>The card code can be found on the signature line of the<br>undergrad card is and it and |
| INVOICE NUMBER:                     | Key invoice number and press Enter                                                                                                    |
| CLERK/SERVER ID:                    | Key clerk or server number and press Enter                                                                                                    |
| AMOUNT:                             | Key pre-tip amount and press Enter                                                                                                    |
| TIP AMT:                            | Key amount and press Enter                                                                                                    |
| ADDRESS:                            | Key the first 5 digits before the first letter of the customer's address and press Enter                                                                             |
| ZIP CODE:                           | Key customer's zip code and press Enter                                                                                                    |
| TAX AMT: \$ 0.00                    | Key tax amount and press Enter                                                                                                    |
| TAX EXEMPT TRAN?                    | Press <b>F1</b> if the transaction was tax exempt or <b>F2</b> to return<br>the previous prompt. (only displayed if tax = $\$0.00$ )                                 |
| CUSTOMER NUMBER:                    | Key customer number or purchase number and press Enter                                                                                                    |
| TEAR RECEIPT<br>PRESS ENTER         | Press Enter to print customer receipt. The AVS response cod<br>and Card Validation Code will be displayed on the printed on the                                      |
|                                     | and press Enter. If you receive voice authorization, follow the<br>prompts to complete the transaction offline                                                       |
| REPRINT Use this function to renrin | nt the last transaction or any transaction stored in the terminal's                                                                                                  |
| memory.                             |                                                                                                    |
| MM/DDYY HH:MM                       | Press Reprint (3 <sup>rd</sup> purple key from left)                                                                                                    |
| LAST RECEIPT<br>ANY RECEIPT         | Press F1 to reprint the last receipt or press F2 to reprint<br>another receipt.                                                                                      |
|                                     | Key invoice number and press Enter                                                                                                    |

INVOICE NUMBER:

| DEBIT SALE: Use this function to auti                     | horize and capture transactions for settlement.                                              |
|-----------------------------------------------------------|----------------------------------------------------------------------------------------------|
| This procedure is if the VX570 is co                      | Innected to a Verifone 1000, 1000 Se Pin Pad.                                                |
|                                                           | VX570 Terminal                                                                               |
| MM/DDYY HH:MM                                             | Press F2 for Sale                                                                            |
| SWIPE OR ENTER ACCT                                       | Swipe card                                                                                   |
| CHOOSE CARD:<br>DEBIT EBT                                 | Press E1 for debit card.                                                                     |
| Terminal May Prompt:<br>CLERK ID<br>INVOICE NUMBER        | Clerk ID: Key clerk id and press Enter<br>Invoice Number: Key invoice number and press Enter |
| AMOUNT:                                                   | Key amount and press Enter                                                                   |
| CASH:                                                     | Key cash back amount and press Enter                                                         |
| Ve                                                        | rifone 1000/1000 Se Pin Pad                                                                  |
| ENTER PIN                                                 | Customer: Key pin number on PinPad and press                                                 |
|                                                           | Liner                                                                                        |
| DIALING                                                   | Terminal dials to host for authorization.                                                    |
| APPROVED ####                                             |                                                                                              |
| TEAR RECEIPT<br>PRESS ENTER                               | Press Enter to print customer receipt                                                        |
|                                                           |                                                                                              |
| EDIT CALE. Los this function to out                       | having and continue transportions for cottlement                                             |
| DEBIT SALE. USE IN STUNCTION TO AUT                       | ing the internal ninned                                                                      |
| MM/DDYY HH:MM                                             | Press F2 for Sale                                                                            |
| SWIPE OR ENTER ACCT                                       | Swipe card                                                                                   |
|                                                           | Press F1 for debit card.                                                                     |
| DEBIT EBT                                                 |                                                                                              |
| <i>Terminal May Prompt:</i><br>CLERK ID<br>INVOICE NUMBER | Clerk ID: Key clerk id and press Enter<br>Invoice Number: Key invoice number and press Enter |
| AMOUNT:                                                   | Key amount and press Enter                                                                   |
| CASH:                                                     | Key cash back amount and press Enter                                                         |
| ENTER PIN                                                 | Customer: Key pin number on PinPad and press                                                 |
|                                                           | Enter                                                                                        |
| DIALING<br>APPROVED ####                                  |                                                                                              |
| TEAR RECEIPT<br>PRESS ENTER                               | Press Enter to print customer receipt                                                        |
|                                                           |                                                                                              |
| SETTLE Use this function at the end of                    | f each day to settle the batch for payment and clear your terminal                           |
| MM/DDYY HH:MM                                             | Press F4 for Settlement                                                                      |
| TOTAL: \$\$.\$\$                                          | Key batch amount and press Enter                                                             |
|                                                           | Proce Enter to print sottlement report                                                       |
| SETTLEMENT<br>OK XXXXXXXXXXXX                             | riess <u>Enter</u> to print settlement report.                                               |

| DEBIT SALE: Use this function to authorise if the VXE70 is composited to an Om | nize and capture transactions for settlement. This procedure                                 |
|--------------------------------------------------------------------------------|----------------------------------------------------------------------------------------------|
| Is if the <u>VX570</u> is connected to an Oni                                  | 7000 LE Din Dod                                                                              |
|                                                                                | Customer: Swine debit card though the 7000 le PinPad                                         |
| SWIPE CARD                                                                     | customer. Swipe uebic card though the 7000 te rinh ad.                                       |
| SELECT PAYMENT TYPE                                                            | Customer: Press F1 for ATM on 7000 le PinPad                                                 |
| ENTER PIN                                                                      | Customer: Key pin number and press Enter                                                     |
| WANT CASHBACK?<br>NO YES                                                       | Customer: Press desired option                                                               |
| <i>Terminal May Prompt:</i><br>ENTER CASH AMT                                  | Customer: Key cash back amount and press Enter                                               |
|                                                                                | VX570 Terminal                                                                               |
| Terminal May Prompt:<br>CLERK ID<br>INVOICE NUMBER                             | Clerk ID: Key clerk id and press Enter<br>Invoice Number: Key invoice number and press Enter |
| AMOUNT: \$ 0.00                                                                | Merchant: Key dollar amount on VX570 terminals and press                                     |
|                                                                                | 7000 LE Pin Pad                                                                              |
|                                                                                | Customer: Verify amount on 7000 le PinPad and Press E4                                       |
| CONFIRM AMOUNT:<br>NO \$\$.\$\$ YES                                            | for Yes                                                                                      |
|                                                                                | VX570 Terminal                                                                               |
| DIALING<br>APPROVED ####                                                       | Terminal dials to host for authorization.                                                    |
| TEAR RECEIPT<br>PRESS ENTER                                                    | Press Enter to print customer receipt                                                        |
|                                                                                |                                                                                              |
| FORCE SALE Use this function to captu                                          | re transactions when voice approval has been obtained.                                       |
| MM/DDYY HH:MM                                                                  | Press the key under the " $\Psi$ " symbol.                                                   |
| FORCE                                                                          | Press F2 for Force                                                                           |
| SWIPE OR ENTER ACCT                                                            | Swipe card or manually key card number and press Enter                                       |
| CHOOSE CARD:<br>DEBIT EBT CREDIT                                               | Press F3 for Credit                                                                          |
| EXP DATE (MMYY):                                                               | Key expiration date and press Enter                                                          |
| INVOICE NUMBER:                                                                | Key invoice number and press Enter                                                           |
| CLERK/SERVER ID:                                                               | Key clerk or server number and press Enter                                                   |
| AMOUNT:                                                                        | Key amount and press Enter                                                                   |
| APPR CODE:                                                                     | Key authorization number that was obtained by the voice authorization center and press Enter |
| TEAR RECEIPT<br>PRESS ENTER                                                    | Press Enter to print customer receipt                                                        |

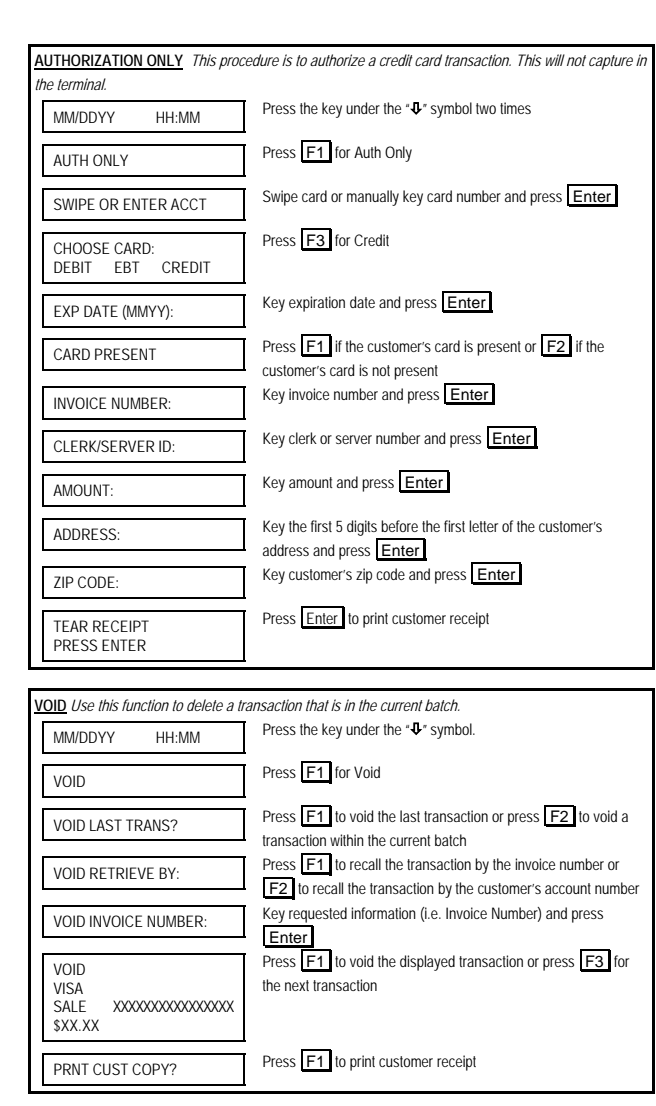

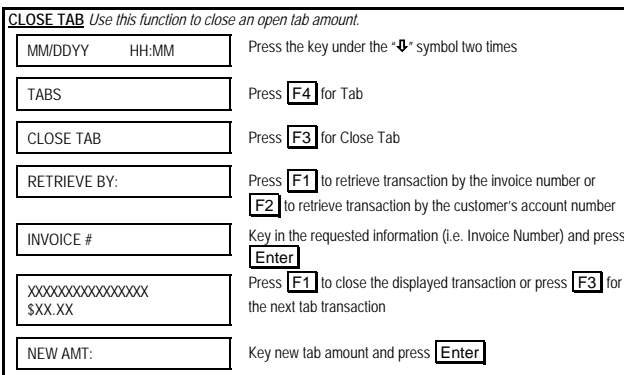

| PRNT CUST COPY?                    | Press F1 to print customer receipt                           |
|------------------------------------|--------------------------------------------------------------|
| REFUND: Use this function to issue | e a credit to the cardholder' account for goods or services. |
| MM/DDYY HH:MM                      | Press the key under the " ${f \psi}$ " symbol once           |
| REFUND                             | Press F3 for Refund                                          |
| SWIPE OR ENTER ACCT                | Swipe card or manually key card number and press Enter       |
| CHOOSE CARD:<br>DEBIT EBT CREDIT   | Press F3 for Credit                                          |
| EXP DATE (MMYY):                   | Key expiration date and press Enter                          |
| INVOICE NUMBER                     | Key invoice number and press Enter                           |
| CLERK/SERVER ID                    | Key clerk/server number and press Enter                      |
| AMOUNT:                            | Key refund amount and press Enter                            |
| PRNT CUST COPY?                    | Press F1 to print customer receipt                           |
|                                    |                                                              |

| <u>TIP ADJUSTMENT</u> Use this function   | n to adjust the tip amount.                                                                               |
|-------------------------------------------|----------------------------------------------------------------------------------------------------|
| MM/DDYY HH:MM                             | Press Tip (2 <sup>nd</sup> purple key from left)                                                          |
| PASSWORD:                                 | Key password and press Enter                                                                              |
| RETRIEVE BY:                              | Retrieve by desired option                                                                                |
| SERVER ID:                                | Key in the requested information (i.e. Server ID) and press<br>Enter                                      |
| SALE XXXXXXXXXXXXXXXXXXXXXXXXXXXXXXXXXXXX | The terminal displays the selected transaction. Press <b>F1</b> to add a tip to the displayed Transaction |
| TIP AMOUNT:<br>NEW TIP                    | Key new tip amount and press Enter                                                                        |
| APPROVED OK######                         | Write tip amount on merchant receipt. Press Clear to return to the idle prompt.                           |

| <b><u>REPORTS</u></b> Various types of detail and totals reports can be generated for transactions in the current |     |  |
|----------------------------------------------------------------------------------------------------|-----|--|
| batch (transactions that have not yet been settled).                                                              |     |  |
| MM/DDYY HH:MM Press Reports the purple key (1st purple key on right                                               | )   |  |
| PASSWORD: Key password and press Enter                                                                            |     |  |
| TOTALS REPORT<br>DETAIL REPORTS<br>Under & for additional reporting options                                       | key |  |

| OPEN TAB Use this function to author<br>settlement. | rize an open tab amount. Open tabs must be closed before |
|-----------------------------------------------------|----------------------------------------------------------|
| MM/DDYY HH:MM                                       | Press the key under the " $\Psi$ " symbol two times      |
| TABS                                                | Press F4 for Tab                                         |
| OPEN TAB                                            | Press F2 for Open Tab                                    |
| SWIPE OR ENTER ACCT                                 | Swipe card or manually key card number and press Enter   |
| CHOOSE CARD:                                        | Press F2 for Credit                                      |
| EXP DATE (MMYY):                                    | Key expiration date and press Enter                      |
| AMOUNT:                                             | Key amount and press Enter                               |
| 1215200/                                            | 0.00 0000/                                               |

|          | Torminal prints morchant receipt | Pross Clear to roturn to |
|----------|----------------------------------|--------------------------|
| APPROVED | reminal prints merchant receipt. | Clear to return to       |
|          | the idle prompt                  |                          |
|          | · ine idie prompi.               |                          |

# FIRST DATA MERCHANT SERVICES NASHVILLE VERIFONE® VX570 QUICK REFERENCE GUIDE

# Restaurant / Retail

Config. 670

| PROGRAMMING INFORMATION   |  |  |
|---------------------------|--|--|
| Merchant Number           |  |  |
| Merchant ID (MID)         |  |  |
| Terminal ID (TID)         |  |  |
| Download Telephone Number |  |  |
| Touch Tone or Rotary Dial |  |  |

| Auto Download:     | Periodically your terminal will require an application update. The terminal will print |
|--------------------|----------------------------------------------------------------------------------------|
| the following mess | sage when this occurs.                                                                 |

\*\*\*\*\*\*

Terminal Requires Application Update (Download)

DO NOT INTERRUPT DOWNLOAD IN PROGRESS

Important: Do not press any keys or interfere with the terminal during the application update.

If after the update completes, the terminal displays "Must Update Params. Start Update Now?", Press F1 to complete the

terminal update.

12152006

QRG-900062

| SALE (Swiped or Manually Keyed)                                                | Use this function to authorize and capture transactions for settlemer                                                                                                    |
|--------------------------------------------------------------------------------|----------------------------------------------------------------------------------------------------|
| If the magnetic stripe is unreadable a                                         | nd a manual entry of the card is necessary, you must obtain a card                                                                                                    |
| imprint on the sales slip using a manu                                         | al imprinter as verification that the card is present.                                                                                                    |
| MM/DDYY HH:MM                                                                  | Press E2 for Sale                                                                                                    |
| SWIPE OR ENTER ACCT                                                            | Swipe card or manually key card number and press Enter                                                                                                    |
| CHOOSE CARD:<br>DEBIT CREDIT                                                   | Press F2 for credit card.                                                                                                    |
| TERMINAL MAY PROMPT:<br>ENTER EXP DATE<br>INVOICE NUMBER<br>CLERK ID<br>V-CODE | Exp. Date: Key expiration date and press Enter<br>Invoice Number: Key invoice number and press Enter<br>Clerk ID: Key clerk id and press Enter<br>V-Code: Key in the Card Code and press Enter<br>or press<br>Enter for other options.<br>"The card code can be found on the signature line of the<br>customer's credit card |
| AMOUNT:                                                                        | Key amount and press Enter                                                                                                    |
| PROCESSING                                                                     | Terminal will issue an approval code.                                                                                                    |
| TEAR RECEIPT<br>PRESS ENTER                                                    | Press Enter to print customer receipt. The terminal will automatically return to the idle prompt.                                                                                                    |
|                                                                                | **Quick Service Restaurants may not require a customer<br>signature if the transaction amount is below a pre-determined<br>signature floor limit. In these instances, the customer signatur<br>line will not print on the receipt.                                                                                           |
|                                                                                |                                                                                                    |
| DEBIT SALE: Use this function to au                                            | thorize and capture transactions for settlement. This procedure is                                                                                                    |
| if the VX570 is connected to an Om                                             | ni 7000 le PinPad.                                                                                                    |
|                                                                                | Omni 7000 le PinPad                                                                                                    |
| SWIPE CARD                                                                     | Customer: Swipe debit card though the Everest PinPad.                                                                                                    |
| SELECT PAYMENT TYPE                                                            | Customer: Press ATM button on Everest PinPad.                                                                                                    |
| ENTER PIN                                                                      | Customer: Key pin number and press Enter                                                                                                    |
| WANT CASHBACK?<br>NO YES                                                       | Customer: Press desired option                                                                                                    |
| <i>Terminal May Prompt:</i><br>ENTER CASH AMT                                  | Customer: Key cash back amount and press Enter                                                                                                    |
|                                                                                | VX570 Terminal                                                                                                    |
| Terminal May Prompt:<br>CLERK ID<br>INVOICE NUMBER                             | Clerk ID: Key clerk id and press Enter<br>Invoice Number: Key invoice number and press Enter                                                                                                    |
| AMOUNT: \$ 0.00                                                                | Merchant: Key dollar amount on VX570 terminals and press                                                                                                    |
|                                                                                | Omni 7000 le PinPad                                                                                                    |
| CONFIRM AMOUNT:<br>NO \$\$.\$\$ YES                                            | Customer: Verify amount on Everest PinPad and press Yes                                                                                                    |
|                                                                                | VX570 Terminal                                                                                                    |
| DIALING<br>APPROVED ####                                                       | Terminal dials to host for authorization.                                                                                                    |
| TEAR RECEIPT<br>PRESS ENTER                                                    | Press Enter to print customer receipt                                                                                                    |
|                                                                                |                                                                                                    |

| EPRINT Use this function to reprint the                                         | e last transaction or any transaction stored in the terminal's                                |
|---------------------------------------------------------------------------------|-----------------------------------------------------------------------------------------------|
| MM/DDYY HH:MM                                                                   | Press Reprint ( $\mathcal{J}^d$ purple key from left)                                         |
| LAST RECEIPT ANY<br>RECEIPT                                                     | Press F2 to reprint the last receipt or press F3 to reprin<br>another receipt.                |
| INVOICE NUMBER:                                                                 | Key invoice number and press Enter                                                            |
| LAST RECEIPT ANY<br>RECEIPT                                                     | Press Clear to return to the idle prompt.                                                     |
|                                                                                 |                                                                                               |
| EBIT SALE: Use this function to authors<br>his procedure is if the VX570 is con | orize and capture transactions for settlement.<br>nected to a Verifone 1000, 1000 Se Pin Pad. |
| MM/DDYY HH:MM                                                                   | VX570 Terminal<br>Press F2 for Sale                                                           |
| SWIPE OR ENTER ACCT                                                             | Swipe card                                                                                    |
| CHOOSE CARD:<br>DEBIT CREDIT                                                    | Press F1 for debit card.                                                                      |
| <i>Terminal May Prompt:</i><br>CLERK ID<br>INVOICE NUMBER                       | Clerk ID: Key clerk id and press Enter<br>Invoice Number: Key invoice number and press Enter  |
| AMOUNT:                                                                         | Key amount and press Enter                                                                    |
| CASH:                                                                           | Key cash back amount and press Enter                                                          |
| Ver                                                                             | ifone 1000/1000 Se Pin Pad                                                                    |
| ENTER PIN                                                                       | Customer: Key pin number on PinPad and press                                                  |
|                                                                                 | VX570 Terminal                                                                                |
| DIALING<br>APPROVED ####                                                        | Terminal dials to host for authorization.                                                     |
| TEAR RECEIPT<br>PRESS ENTER                                                     | Press Enter to print customer receipt                                                         |
|                                                                                 |                                                                                               |
| EBIT SALE: Use this function to author                                          | orize and capture transactions for settlement.                                                |
| his procedure is if the VX570 is using                                          | ng the internal pinpad.                                                                       |
| MM/DDYY HH:MM                                                                   | Press F2 for Sale                                                                             |
| SWIPE OR ENTER ACCT                                                             | Swipe card                                                                                    |
| CHOOSE CARD:<br>DEBIT CREDIT                                                    | Press F1 for debit card.                                                                      |
| Terminal May Prompt:<br>CLERK ID<br>INVOICE NUMBER                              | Clerk ID: Key clerk id and press Enter<br>Invoice Number: Key invoice number and press Enter  |
| AMOUNT:                                                                         | Key amount and press Enter                                                                    |
| CASH:                                                                           | Key cash back amount and press Enter                                                          |
| ENTER PIN                                                                       | Customer: Key pin number on PinPad and press                                                  |
| DIALING<br>APPROVED ####                                                        | Terminal dials to host for authorization.                                                     |
| TEAR RECEIPT<br>PRESS ENTER                                                     | Press Enter to print customer receipt                                                         |

| FORCE SALE Use this function to capture                                                    | re transactions when voice approval has been obtained.                                                                                         |
|--------------------------------------------------------------------------------------------|----------------------------------------------------------------------------------------------------|
| MM/DDYY HH:MM                                                                              | Press the key under the " <b>U</b> " symbol.                                                                                                   |
| FORCE                                                                                      | Press F2 for Force                                                                                                    |
| SWIPE OR ENTER ACCT                                                                        | Swipe card or manually key card number and press Enter                                                                                         |
| CHOOSE CARD:<br>DEBIT CREDIT                                                               | Press F2 for credit card.                                                                                                    |
| TERMINAL MAY PROMPT:<br>ENTER EXP DATE<br>INVOICE NUMBER<br>CLERK ID                       | Exp. Date: Key expiration date and press Enter<br>Invoice Number: Key invoice number and press Enter<br>Clerk ID: Key clerk id and press Enter |
| AMOUNT:                                                                                    | Key amount and press Enter                                                                                                    |
| APPR CODE:                                                                                 | Key authorization number that was obtained by the voice authorization center and press Enter                                                   |
| TEAR RECEIPT<br>PRESS ENTER                                                                | Press Enter to print customer receipt                                                                                                    |
|                                                                                            |                                                                                                    |
| <u>REPORTS</u> Various types of detail and to<br>batch (transactions that have not vet bee | tals reports can be generated for transactions in the current<br>on settled).                                                                  |
| MM/DDYY HH:MM                                                                              | Press Reports the purple key (4th purple key from left)                                                                                        |
| TOTALS REPORT<br>DETAIL REPORTS<br>↓ SERVER REPORTS                                        | Press appropriate key to select desired report. Press the key under $\Phi \mbox{for additional reporting options}$                             |
|                                                                                            |                                                                                                    |
| SETTLE Use this function at the end of e<br>of transaction information.                    | each day to settle the batch for payment and clear your terminal                                                                               |
| MM/DDYY HH:MM                                                                              | Press F4 for Settlement                                                                                                    |
| TOTAL: \$\$.\$\$                                                                           | Key batch amount and press Enter                                                                                                    |
| SETTLEMENT<br>OK XXXXXXXXXXXX                                                              | Press Enter to print settlement report.                                                                                                    |
|                                                                                            |                                                                                                    |
| VOID Use this function to delete a transa                                                  | ction that is in the current batch.                                                                                                    |
| MM/DDYY HH:MM                                                                              |                                                                                                    |
| VOID                                                                                       | Press F1 for Void                                                                                                    |
| VOID LAST TRANS?                                                                           | Press F1 to void the last transaction or press F2 to void a transaction within the current batch                                               |
| VOID RETRIEVE BY:<br>INV#                                                                  | Press F1 to recall the transaction by the invoice number.<br>Press F2 to recall the transaction by the customer's                              |
| ACCT#                                                                                      | account number                                                                                                    |
| VOID INVOICE NUMBER:                                                                       | Key requested information (i.e. Invoice Number) and press                                                                                      |
| VOID <card<br>type&gt;<br/><trans type=""></trans></card<br>                               | Press [F1] to void the displayed transaction or press [F3] for<br>the next transaction                                                         |
| \$\$.\$\$                                                                                  |                                                                                                    |
| TEAR RECEIPT<br>PRESS ENTER                                                                | Press Enter to print customer receipt                                                                                                    |

 $^{\odot}$  2004 Merchant Services  $^{\rm sn}$  Corporation. All rights reserved. All trademarks and service marks referenced in this material are the property of their respective owners.

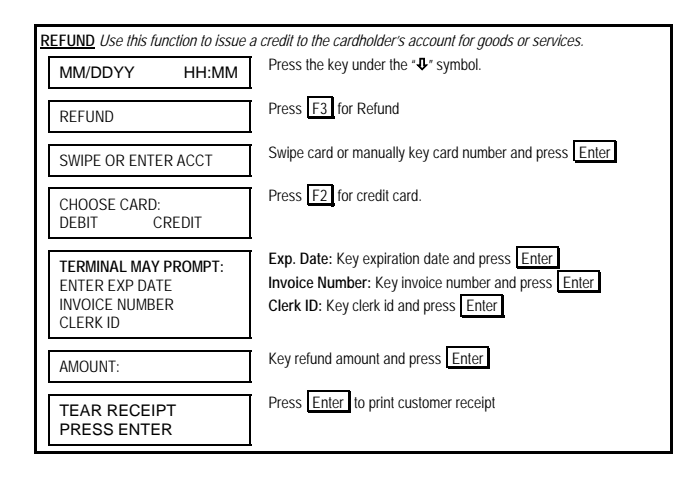

#### PRE-SETTLEMENT INSTRUCTIONS

1. Place all transaction receipts in sequence number order. Run an adding

machine tape of the transactions.

Print appropriate report (see report instructions). Compare your totals to the terminal report.

 If your tape matches the terminal totals, proceed with the Settlement instruction below. If your audit does not match the terminal totals, repeat

steps 1 and 2.

# FIRST DATA MERCHANT SERVICES NASHVILLE VERIFONE® VX570 QUICK REFERENCE GUIDE

# **Convenience Rate/Small Ticket**

Config. 670

| VOICE AUTHORIZATION NUMBERS |
|-----------------------------|
| MC/VS                       |
| AX                          |
| DISCOVER/NOVUS              |
| DC/CB                       |
| OTHER                       |
| HELP DESK SUPPORT           |

| PROGRAMMING INFORMATION   |
|---------------------------|
| Merchant Number           |
| Terminal ID (TID)         |
| Download Telephone Number |
| Touch Tone or Rolary Dial |

By choosing our terminal applications, you are taking advantage of industry leading Interactive Technology, which ensures the integrity of your transaction flow. We have taken great care and effort to create applications that are robust and fast, yet easy to use. Our goal is to continue this tradition by listening to you. If you have any suggestions on features or functionality of our products, please e-mail us at

#### Suggestions@ProductEnhancements.com

Please note that this is not a customer service line. Your message may not be responded to, but will be carefully read and considered as a potential enhancement.

| Food Stamp (FS) Sale                                                                                                    | Food Stamp (FS) Sale Use this function to perform a FS Sale transaction.                                                                                                    |  |
|----------------------------------------------------------------------------------------------------|----------------------------------------------------------------------------------------------------|--|
| Omn                                                                                                    | i 7000 le PinPad - Customer                                                                                                    |  |
| Please Swipe Card                                                                                                    |                                                                                                    |  |
| Select Payment Type                                                                                                    | Press EBT button                                                                                                    |  |
| Enter Pin                                                                                                    | Key pin number and press Enter                                                                                                    |  |
|                                                                                                    | Terminal - Merchant                                                                                                    |  |
| Trans Type<br>Food<br>Vchr<br>CPur<br>Cash                                                                                                    | Press F1                                                                                                    |  |
| Terminal May Prompt:<br>Invoice Number<br>Clerk Id                                                                                                    | Key requested information and press Enter                                                                                                    |  |
| Amount: \$0.00                                                                                                    | Key total amount and press Enter                                                                                                    |  |
| Omn                                                                                                    | i 7000 le PinPad - Customer                                                                                                    |  |
| Confirm Amount:<br>No \$\$.\$\$ Yes                                                                                                    | Press Yes                                                                                                    |  |
|                                                                                                    | Terminal - Merchant                                                                                                    |  |
| {Host Communication}<br>Accepted                                                                                                    | Terminal communicates to host for balance<br>amount and displays host response                                                                                                    |  |
| TEAR RECEIPT<br>PRESS ENTER                                                                                                    | Press Enter to print customer receipt                                                                                                    |  |
|                                                                                                    |                                                                                                    |  |
| Food Stamp/ Voucher                                                                                                    | <b>Refund</b> Use this function to issue a Credit to a                                                                                                    |  |
| Food Stamp/ Voucher Cardholder's FS account N                                                                                                    | <u>Refund</u> . Use this function to issue a Credit to a<br>o cash refund is allowed.                                                                                                    |  |
| Food Stamp/ Voucher<br>cardholder's FS account N<br>MMDDYY HH:MM                                                                                                    | <b><u>Refund</u></b> Use this function to issue a Credit to a<br>to cash refund is allowed.<br>Press the key under the " <b>U</b> " symbol                                                                                                    |  |
| Food Stamp/ Voucher           cardholder's FS account.         N           MMDDYY         HHMM           Void         Force           Refund         Check                                                                                                    | Refund_Use this function to issue a Credit to a<br>o cash refund is allowed.<br>Press the key under the " <b>↓</b> " symbol<br>Press F3                                                                                                    |  |
| Food Stamp/ Voucher ]<br>cardholder's FS account. N<br>MMDDYY HHMM<br>Void<br>Force<br>Refund<br>Check<br>Swipe Card Acct:                                                                                                    | Refund_Use this function to issue a Credit to a is allowed.         Press the key under the "♥" symbol         Press F3         Swipe EBT Card or key account number for voucher refund                                                                                                    |  |
| Food Stamp/ Voucher         cardholder's FS account N         MMDDYY       HH:MM         Void       Force         Refund       Check         Swipe Card Acct:       Choose Card:         Debit       EBT                                                                                                    | Refund       Use this function to issue a Credit to a locash refund is allowed.         Press the key under the "♥" symbol         Press F3         Swipe EBT Card or key account number for voucher refund         Press F2                                                                                                    |  |
| Food Stamp/ Voucher 1         cardholder's FS account N         MMDDYY         Void         Force         Refund         Check         Swipe Card Acct:         Choose Card:         Debit         EBT         Trans Type:         Food         Vdr                                                                                                    | Refund       Use this function to issue a Credit to a is allowed.         Press the key under the "�" symbol         Press F3         Swipe EBT Card or key account number for voucher refund         Press F2         Press desired option                                                                                                    |  |
| Food Stamp/ Voucher           cardholder's FS account           MMDDYY           HHMM           Void           Force           Refund           Check           Swipe Card Acct:           Choose Card:           Debit           Trans Type:           Food           Vdr           Terminal May Prompt:           Invoice Number           Clerk Id                                                                                    | Refund       Use this function to issue a Credit to a is allowed.         Press the key under the "�" symbol         Press F3         Swipe EBT Card or key account number for voucher refund         Press F2         Press desired option         Key requested information and press Enter                                                                                                    |  |
| Food Stamp/ Voucher 1         cardholder's FS account N         MMDDYY         MMDDYY         HHMM         Void         Force         Refund         Check         Swipe Card Acct:         Choose Card:         Debit         EBT         Trans Type:         Food         Vchr         Terminal May Prompt:         Invoice Number         Clerk Id         Amount       \$0.00                                                        | Refund_Use this function to issue a Credit to a o cash refund is allowed.         Press the key under the "\$" symbol         Press F3         Swipe EBT Card or key account number for voucher refund         Press F2         Press desired option         Key requested information and press Enter         Key total amount and press Enter                                                                                                    |  |
| Food Stamp/ Voucher 1         cardholder's FS account N         MMDDYY         MMDDYY         HHMM         Void         Force         Refund         Check         Swipe Card Acct:         Choose Card:         Debit         EBT         Trans Type:         Food         Vdr         Terminal May Prompt:         Invoice Number         Clerk Id         Amount       \$0.00         Enter Pin                                       | Refund_Use this function to issue a Credit to a locash refund is allowed.         Press the key under the "�" symbol         Press F3         Swipe EBT Card or key account number for voucher refund         Press F2         Press desired option         Key requested information and press Enter         Key total amount and press Enter         Key pin number (via pinpad) and press Enter                                                             |  |
| Food Stamp/ Voucher ]         cardholder's FS account N         MMDDYY         MMDDYY         HHMM         Void         Force         Refund         Check         Swipe Card Acct:         Choose Card:         Debit         EBT         Trans Type:         Food         Vdr         Terminal May Prompt:         Invoice Number         Clerk Id         Amount       \$0.00         Enter Pin         DIALING         APPROVED #### | Refund_Use this function to issue a Credit to a         is cash refund is allowed.         Press the key under the "\$" symbol         Press F3         Swipe EBT Card or key account number for voucher refund         Press F2         Press desired option         Key requested information and press Enter         Key total amount and press Enter         Key pin number (via pinpad) and press Enter         Terminal dials to host for authorization. |  |

| Balance Inquiry (Food                                                                                                    | Stamp or Cash Account) Use this function to                                                                                                    |  |
|----------------------------------------------------------------------------------------------------|----------------------------------------------------------------------------------------------------|--|
| obtain a cardholder's Accour                                                                                                    | nt balance.                                                                                                    |  |
| MMDDYY HH:MM                                                                                                    | Press the key under the " $\Psi$ " symbol 3X                                                                                                    |  |
| Batch Totals<br>Batch Review<br>EBT Bal Inq<br>Help                                                                                                    | Press F3                                                                                                    |  |
| Swipe Card Acct:                                                                                                    | Swipe card or key account number and press                                                                                                    |  |
| Trans Type:<br>Food<br>Cash                                                                                                    | Press desired option                                                                                                    |  |
| Terminal May Prompt:<br>Invoice Number<br>Clerk Id                                                                                                    | Key requested information and press Enter                                                                                                    |  |
| Enter Pin                                                                                                    | Key pin number (via pinpad) and press Enter                                                                                                    |  |
| {Host Communication}<br>Accepted                                                                                                    | l erminal communicates to host for balance<br>amount and displays host response                                                                                                    |  |
| TEAR RECEIPT<br>PRESS ENTER                                                                                                    | Press Enter to print customer receipt                                                                                                    |  |
|                                                                                                    |                                                                                                    |  |
|                                                                                                    |                                                                                                    |  |
| Food Stamp Voucher (                                                                                                    | Clear. Use this function to enter a Voice Authorized                                                                                                    |  |
| Food Stamp Voucher C                                                                                                    | Clear Use this function to enter a Voice Authorized inal.                                                                                                    |  |
| Food Stamp Voucher C<br>FS transaction into the termin<br>MMDDYY HH:MM                                                                                                    | Clear Use this function to enter a Voice Authorized inal. Press F2 Sale                                                                                                    |  |
| Food Stamp Voucher (<br>FS transaction into the termin<br>MMDDYY HH:MM<br>Swipe Card Acct:                                                                                                    | Clear       Use this function to enter a Voice Authorized         inal.       Press F2         Sale       Key account number and press                                                                                                    |  |
| Food Stamp Voucher C<br>FS transaction into the termin<br>MMDDYY HH:MM<br>Swipe Card Acct:<br>Trans Type:<br>Food CPur<br>Vohr Cash                                                                                                    | Clear       Use this function to enter a Voice Authorized         nal.         Press       F2         Sale         Key account number and press         Press         F2                                                                                                    |  |
| Food Stamp Voucher (<br>FS transaction into the termin<br>MMDDYY HH:MM<br>Swipe Card Acct:<br>Trans Type:<br>Food CPur<br>Vchr Cash<br>Terminal May Prompt:<br>Invoice Number<br>Clerk Id                                                                                                    | Clear. Use this function to enter a Voice Authorized inal.         Press F2 Sale         Key account number and press Enter         Press F2         Key requested information and press Enter                                                                                                    |  |
| Food Stamp Voucher (         FS transaction into the termin         MMDDYY         HH:MM         Swipe Card Acct:         Trans Type:         Food         Food         CPur         Vchr         Cash         Terminal May Prompt:         Invoice Number         Clerk Id         Amount       \$0.00                                                                    | Clear       Use this function to enter a Voice Authorized         inal.       Press F2 Sale         Key account number and press Enter         Press F2         Key requested information and press Enter         Key total amount and press Enter                                                                                                    |  |
| Food Stamp Voucher (         FS transaction into the termin         MMDDYY         HH:MM         Swipe Card Acct:         Trans Type:         Food         Food         CPur         Vchr         Cash         Terminal May Prompt:         Invoice Number         Clerk Id         Amount       \$0.00         Voucher S/N:                                               | Clear.       Use this function to enter a Voice Authorized         inal.       Press F2 Sale         Key account number and press Enter         Press F2         Key requested information and press Enter         Key total amount and press Enter         Key voucher serial number and press Enter                                                                                                |  |
| Food Stamp Voucher C         FS transaction into the termin         MMDDYY       HH:MM         Swipe Card Acct:         Trans Type:         Food       CPur         Vchr       Cash         Terminal May Prompt:         Invoice Number         Clerk Id         Amount       \$0.00         Voucher S/N:         Appr Code:                                               | Clear       Use this function to enter a Voice Authorized         inal.       Press F2 Sale         Key account number and press Enter         Press F2         Key requested information and press Enter         Key total amount and press Enter         Key voucher serial number and press Enter         Key approval code and press Enter                                                       |  |
| Food Stamp Voucher (         FS transaction into the termin         MMDDYY       HH:MM         Swipe Card Acct:         Trans Type:         Food       CPur         Vchr       Cash         Terminal May Prompt:         Invoice Number         Clerk Id         Amount       \$0.00         Voucher S/N:         Appr Code:         (Host Communication)         Accepted | Clear. Use this function to enter a Voice Authorized inal.         Press F2 Sale         Key account number and press Enter         Press F2         Key requested information and press Enter         Key total amount and press Enter         Key voucher serial number and press Enter         Key approval code and press Enter         Terminal communicates to host and displays host response |  |

| Cash Account (CA) S                                                                                   | ale Use this function to perform a Cash Account sale                        |
|----------------------------------------------------------------------------------------------------|-----------------------------------------------------------------------------|
| ncluding a sale with cash l                                                                           | back.                                                                       |
|                                                                                                    | Everest PinPad - Customer                                                   |
| Please Swipe Card                                                                                     | Swipe LBT Cald                                                              |
| Select Payment Type                                                                                   | Press EBT button                                                            |
| Enter Pin                                                                                             | Key pin number and press Enter                                              |
|                                                                                                    | Terminal - Merchant                                                         |
| Trans Type:<br>Food CPur<br>Vchr Cash                                                                 | Press F3                                                                    |
| Terminal May Prompt:<br>Invoice Number<br>Clerk Id                                                    | Key requested information and press Enter                                   |
| Amount \$0.00                                                                                         | Key total amount and press Enter                                            |
| Cash: \$0.00                                                                                          | Key cash back amount and press Enter                                        |
|                                                                                                    | Everest PinPad - Customer                                                   |
| Confirm Amount:<br>No \$\$.\$\$ Yes                                                                   | Press Yes                                                                   |
|                                                                                                    | Terminal - Merchant                                                         |
| {Host Communication}<br>Accepted                                                                      | Terminal communicates to host for balance amount and displays host response |
| TEAR RECEIPT<br>PRESS ENTER                                                                           | Press Enter to print customer receipt                                       |
|                                                                                                    |                                                                             |
| E <u>BT_Void</u> Use inis iunci<br>accur only immodiately aff                                         | VION ONLY TO VOID THE LAST EBT TRANSACTION THIS CAN                         |
| MM/DDYY HH:MM                                                                                         | Press the key under the " $\Psi$ " symbol.                                  |
| VOID                                                                                                  | Press F1 for Void                                                           |
| VOID LAST TRANS?                                                                                      | Press F1 to void the last transaction                                       |
| VOID <card<br>type&gt;<br/><trans type=""><br/>XXXXXXXXXXXXXXXXXXXXXXXXXXXXXXXXXXXX</trans></card<br> | Press F1 to void the displayed transaction                                  |
| {Host Communication}                                                                                  | Terminal communicates to host                                               |
| TEAR RECEIPT<br>PRESS ENTER                                                                           | Press Enter to print customer receipt                                       |

| Cash Account (CA) Withdrawal Use this function to withdraw cash from |                                                                             |  |
|----------------------------------------------------------------------|-----------------------------------------------------------------------------|--|
| a cardholder's Cash Account without purchase.                        |                                                                             |  |
| Omni 7000 le PinPad - Customer                                       |                                                                             |  |
| Please Swipe Card                                                    | Swipe EBT Card                                                              |  |
| Select Payment Type                                                  | Press EBT button                                                            |  |
| Enter Pin                                                            | Key pin number and press Enter                                              |  |
|                                                                      | Terminal - Merchant                                                         |  |
| Trans Type:<br>Food CPur<br>Vchr Cash                                | Press F4                                                                    |  |
| Terminal May Prompt:<br>Invoice Number<br>Clerk Id                   | Key requested information and press Enter                                   |  |
| Cash: \$0.00                                                         | Key cash back amount and press Enter                                        |  |
| Omni 7000 le PinPad - Customer                                       |                                                                             |  |
| Confirm Amount:<br>No \$\$.\$\$ Yes                                  | Press Yes                                                                   |  |
| Terminal - Merchant                                                  |                                                                             |  |
| {Host Communication}<br>Accepted                                     | Terminal communicates to host for balance amount and displays host response |  |
| TEAR RECEIPT<br>PRESS ENTER                                          | Press Enter to print customer receipt                                       |  |

### Notes:

The following transaction types are supported by EBT: **Food Stamp** – Sale, Refund, Balance Inquiry and Voucher Clear (for sale or refund). **Cash Benefit** – Sale with or without Cash Back, Withdrawal, and Balance Inquiry.

EBT transactions can be either swiped or manually entered. A cardholder's account number may be manually entered if the stripe cannot be read, *provided the card is present*.

Prompts may differ depending on options selected.

#### EBT PROGRAM POLICIES AND GUIDELINES

- Retailer must comply with the provisions of the Retailer Agreement and with the U.S. Department of Agriculture's Food and Nutrition Service (FNS) Food Stamp Program Guidelines.
- Retailers are not allowed to set a minimum dollar amount for an EBT transaction.
- Cardholder must enter his own PIN. Under no circumstances may a retailer or a retailer's employee enter a cardholder's PIN.
- The retailer must give the cardholder a printed receipt for each transaction. When a paper voucher is used, the cardholder must be given a copy of the voucher.
- Retailers must submit all EBT transactions on-line. Paper vouchers must be keyed into the terminal by a Voucher Clear transaction (Sale or Refund) within ten (10) days.
- Refunds made to Cash Accounts must be given in cash or store credit. There
  is no electronic transaction to issue a refund to a Cash Account.
- Refunds given to Food Stamp accounts must be given as a credit to the cardholder's account.

#### VOUCHER CLEAR TRANSACTIONS

Paper vouchers are used when the POS terminal is not working or the EBT host system is not available and the merchant needs to perform Food Stamp purchase and refund transactions. Vouchers are used only for Food Stamp purchases and refund transactions, not for Cash Account transactions. Once the terminal/EBT Host is working (within 10 days) the voucher must be entered into the terminal using the voucher clear procedure. Until this is done, the merchant will not be paid.

<u>General Procedures</u> – The cardholder must be present at the time of the transaction, and must present a valid EBT card. Under no circumstances should a transaction be called into the Audio Response Unit (ARU) unless the card is present. Vouchers are to be accepted only for valid food stamp eligible goods. NO EXCEPTIONS.

Completion of a Voucher – For a voucher to be honored, it must be signed by the cardholder whose name appears on the card. If a merchant completes a food stamp transaction for someone other than the cardholder, the amount of the purchased may be debited from the merchant's bank account. To be sure of your customer, verify the signature on the back of the EBT card. If any information on the voucher is falsified or altered (such as signature, card numbers, dates, or amount of purchase) the amount of the purchase may be debited from the merchant's bank account if there is a complaint. If mistakes are made on the voucher form, the voucher should be destroyed and a new one completed with the client's signature and date. No cross-outs should be made on the voucher (e.g., crossing out a card number and keying a different number). Such cross outs will be considered an alteration of the voucher form.

#### EBT TRANSACTION ERROR MESSAGES

INVALID MERCHANT ID Merchant calls Client Services to confirm Merchant setup If setup is correct, call number on back of card. INVALID TRANSACTION Cardholder calls number on back of card. INVALID ACCOUNT NUMBER Cardholder calls number on back of card. DECLINED Cardholder calls number on back of card. TRANSACTION NOT ALLOWED Cardholder calls number on back of card. PIN TRY EXCEEDED Cardholder calls number on back of card. PLEASE RETRY Try again; if not successful, merchant calls Help Desk. SYSTEM ERROR. Merchant calls Help Desk. DBT SW INV MER ID Merchant calls Help Desk. PIN XLATE ERR Merchant calls Help Desk. HOST KEY ERR Merchant calls Help Desk. DEBIT T.O. RETRY Try again; if not successful, merchant calls Help Desk. FIRST DATA MERCHANT SERVICES NASHVILLE VERIFONE® VX570 WITH 7000 LE PINPAD QUICK REFERENCE GUIDE

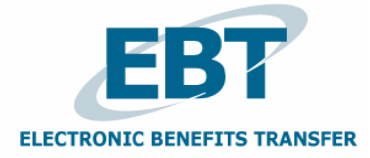

{Config 670}

## PROGRAMMING INFORMATION MC/VS Merchant Number \_\_\_\_\_

EBT Merchant FNS Number

(Required only for food stamps)

Terminal ID (TID)

Merchant ID \_\_\_\_\_

Download telephone Number\_\_\_\_

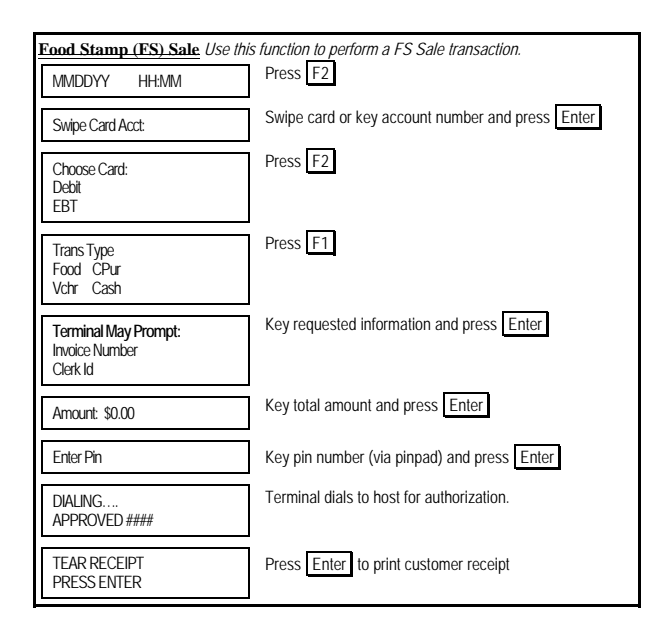

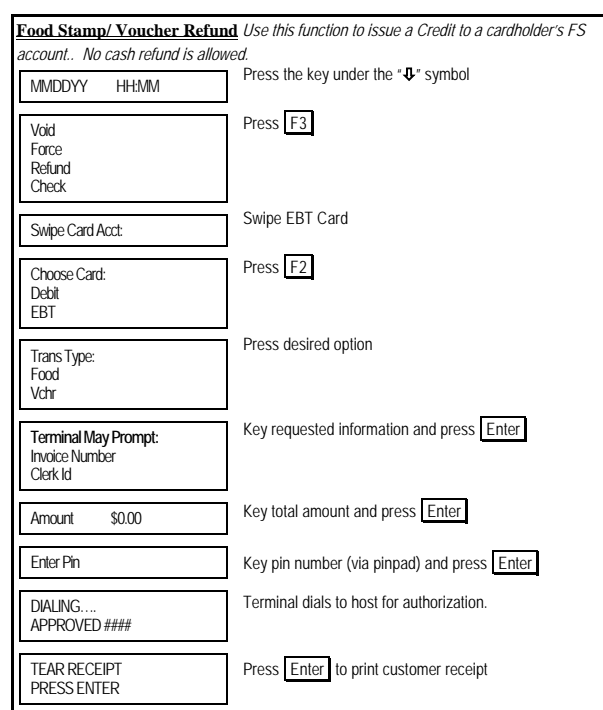

| Balance Inquiry (Food Stamp or Cash Account) Use this function to obtain a |                                                                             |
|----------------------------------------------------------------------------|-----------------------------------------------------------------------------|
| cardholder's Account balance                                               | ,<br>                                                                       |
| MMDDYY HH:MM                                                               | Press the key under the " $\Psi$ " symbol 3X                                |
| Batch Totals<br>Batch Review<br>EBT Bal Inq<br>Help                        | Press F3                                                                    |
| Swipe Card Acct:                                                           | Swipe card or key account number and press Enter                            |
| Trans Type:<br>Food<br>Cash                                                | Press desired option                                                        |
| Terminal May Prompt:<br>Invoice Number<br>Clerk Id                         | Key requested information and press Enter                                   |
| Enter Pin                                                                  | Key pin number (via pinpad) and press Enter                                 |
| {Host Communication}                                                       | Terminal communicates to host for balance amount and displays host response |
| TEAR RECEIPT<br>PRESS ENTER                                                | Press Enter to print customer receipt                                       |

| Food Stamp Voucher Clear                           | Use this function to enter a Voice Authorized FS transaction |
|----------------------------------------------------|--------------------------------------------------------------|
| into the terminal.                                 |                                                              |
| MMDDYY HH:MM                                       | Press F2 Sale                                                |
| Swipe Card Acct:                                   | Key account number and press Enter                           |
| Trans Type:<br>Food CPur<br>Vchr Cash              | Press F2                                                     |
| Terminal May Prompt:<br>Invoice Number<br>Clerk Id | Key requested information and press Enter                    |
| Amount \$0.00                                      | Key total amount and press Enter                             |
| Voucher S/N:                                       | Key voucher serial number and press Enter                    |
| Appr Code:                                         | Key original approval code and press Enter                   |
| {Host Communication}                               | Terminal communicates to host and displays host response     |
| TEAR RECEIPT<br>PRESS ENTER                        | Press Enter to print customer receipt                        |

| Cash Account (CA) Sale Use                         | e this function to perform a Cash Account sale, including a |
|----------------------------------------------------|-------------------------------------------------------------|
| MMDDYY HH:MM                                       | Press F2                                                    |
| Swipe Card Acct:                                   | Swipe card or key account number and press Enter            |
| Choose Card:<br>Debit<br>EBT                       | Press F2                                                    |
| Trans Type<br>Food CPur<br>Vchr Cash               | Press F3                                                    |
| Terminal May Prompt:<br>Invoice Number<br>Clerk Id | Key requested information and press Enter                   |
| Amount: \$0.00                                     | Key total amount and press Enter                            |
| Cash: \$0.00                                       | Key cash back amount and press Enter                        |
| Enter Pin                                          | Key pin number (via pinpad) and press Enter                 |
| DIALING<br>APPROVED ####                           | Terminal dials to host for authorization.                   |
| TEAR RECEIPT<br>PRESS ENTER                        | Press Enter to print customer receipt                       |

| EBT Void Use this function only to void the last EBT transaction this can occur only<br>immediately after the original EBT transaction. |                                            |
|----------------------------------------------------------------------------------------------------|--------------------------------------------|
| MM/DDYY HH:MM                                                                                                    | Press the key under the " $\Psi$ " symbol. |
| VOID                                                                                                    | Press F1 for Void                          |
| VOID LAST TRANS?                                                                                                    | Press F1 to void the last transaction      |
| VOID <card<br>type&gt;      Vpe&gt;      trans       type&gt; XXXXXXXXXXXXXXXXXXXXXXXXXXXXXXXXXXXX</card<br>                            | Press F1 to void the displayed transaction |
| DIALING                                                                                                    | Terminal communicates to host              |
| TEAR RECEIPT<br>PRESS ENTER                                                                                                    | Press Enter to print customer receipt      |

| Cash Account (CA) Withdra                          | wal Use this function to withdraw cash from a cardholder's |
|----------------------------------------------------|------------------------------------------------------------|
| Cash Account without purchase.<br>MMDDYY HH:MM     | Press F2                                                   |
| Swipe Card Acct:                                   | Swipe card or key account number and press Enter           |
| Choose Card:<br>Debit<br>EBT                       | Press F2                                                   |
| Trans Type<br>Food CPur<br>Vchr Cash               | Press F4                                                   |
| Terminal May Prompt:<br>Invoice Number<br>Clerk Id | Key requested information and press Enter                  |
| Cash \$0.00                                        | Key cash amount and press Enter                            |
| Enter Pin                                          | Key pin number (via pinpad) and press Enter                |
| Dialing<br>Approved ####                           | Terminal dials to host for authorization.                  |
| TEAR RECEIPT<br>PRESS ENTER                        | Press Enter to print customer receipt                      |

#### EBT PROGRAM POLICIES AND GUIDELINES

- Retailer must comply with the provisions of the Retailer Agreement and with the U.S. Department of Agriculture's Food and Nutrition Service (FNS) Food Stamp Program Guidelines.
- Retailers are not allowed to set a minimum dollar amount for an EBT transaction.
- Cardholder must enter his own PIN. Under no circumstances may a retailer or a retailer's employee enter a cardholder's PIN.
- The retailer must give the cardholder a printed receipt for each transaction. When a
  paper voucher is used, the cardholder must be given a copy of the voucher.
- Retailers must submit all EBT transactions on-line. Paper vouchers must be keyed into the terminal by a Voucher Clear transaction (Sale or Refund) within ten (10) days.
- Refunds made to Cash Accounts must be given in cash or store credit. There is no
  electronic transaction to issue a refund to a Cash Account.
- Refunds given to Food Stamp accounts must be given as a credit to the cardholder's account.

## Notes:

The following transaction types are supported by EBT: **Food Stamp** – Sale, Refund, Balance Inquiry and Voucher Clear (for sale or refund). **Cash Benefit** – Sale with or without Cash Back, Withdrawal, and Balance Inquiry.

EBT transactions can be either swiped or manually entered. A cardholder's account number may be manually entered if the stripe cannot be read, provided the card is present.

Prompts may differ depending on options selected.

#### VOUCHER CLEAR TRANSACTIONS

Paper vouchers are used when the POS terminal is not working or the EBT host system is not available and the merchant needs to perform Food Stamp purchase and refund transactions. Vouchers are used only for Food Stamp purchases and refund transactions, not for Cash Account transactions. Once the terminal/EBT Host is working (within 10 days) the voucher must be entered into the terminal using the voucher clear procedure. Until this is done, the merchant will not be paid.

<u>General Procedures</u> – The cardholder must be present at the time of the transaction, and must present a valid EBT card. Under no circumstances should a transaction be called into the Audio Response Unit (ARU) unless the card is present. Vouchers are to be accepted only for valid food stamp eligible goods. NO EXCEPTIONS.

<u>Completion of a Voucher</u> – For a voucher to be honored, it must be signed by the cardholder whose name appears on the card. If a merchant completes a food stamp transaction for someone other than the cardholder, the amount of the purchased may be debited from the merchant's bank account. To be sure of your customer, verify the signature on the back of the EBT card. If any information on the voucher is falsified or altered (such as signature, card numbers, dates, or amount of purchase) the amount of the purchase may be debited from the merchant's bank account if there is a complaint. If mistakes are made on the voucher form, the voucher should be destroyed and a new one completed with the client's signature and date. No cross-outs should be made on the voucher (e.g., crossing out a card number and keying a different number). Such cross outs will be considered an alteration of the voucher form.

#### EBT TRANSACTION ERROR MESSAGES

INVALID MERCHANT ID Merchant calls Client Services to confirm Merchant setup If setup is correct, call number on back of card. INVALID TRANSACTION Cardholder calls number on back of card. INVALID ACCOUNT NUMBER Cardholder calls number on back of card. DECLINED Cardholder calls number on back of card. TRANSACTION NOT ALLOWED Cardholder calls number on back of card. PIN TRY EXCEEDED Cardholder calls number on back of card. PLEASE RETRY Try again; if not successful, merchant calls Help Desk. SYSTEM ERROR. Merchant calls Help Desk. DBT SW INV MER ID Merchant calls Help Desk. HOST KEY ERR Merchant calls Help Desk. DESI T.O. RETRY Try again; if not successful, merchant calls Help Desk.

| FIRST DATA MERCHANT SERVICES |
|------------------------------|
| NASHVILLE                    |
| VeriFone® VX570              |
| WITH 1000, 1000 SE PINPAD    |
| QUICK REFERENCE GUIDE        |

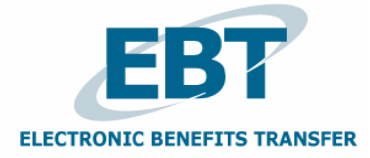

{Config 670}

| PROGRAMMING INFORMATION<br>MC/VS Merchant Number |                                 |
|--------------------------------------------------|---------------------------------|
| EBT Merchant FNS Number                          | (Required only for food stamps) |
| Merchant ID<br>Download telephone Number         | Terminal ID (TID)               |

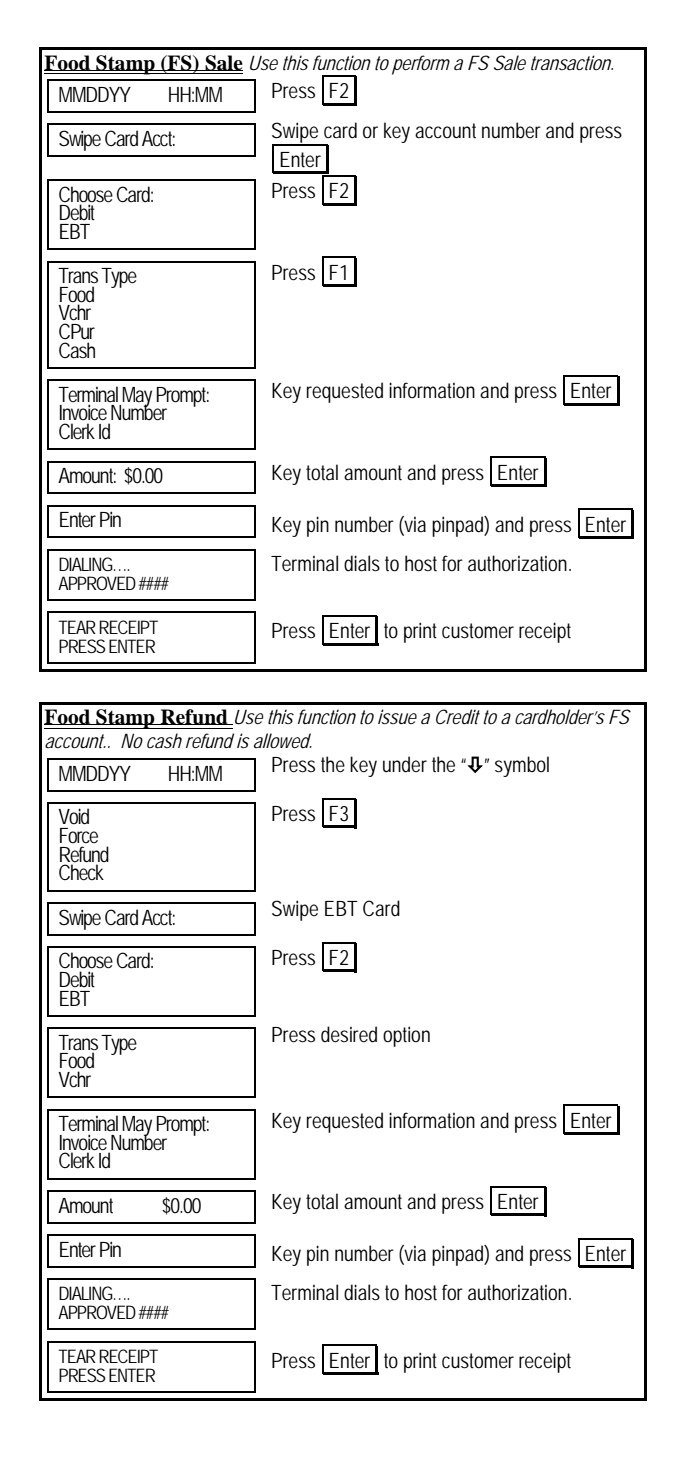

| Balance Inquiry (Food                                  | Stamp or Cash Account) Use this function to                |
|--------------------------------------------------------|------------------------------------------------------------|
| obtain a cardholder's Accour                           | t balance.<br>Press the key under the " $\Phi$ " symbol 3X |
| MIMDDYY HH:MIM                                         |                                                            |
| Batch Totals<br>Batch Review<br>EBT Bal Inq<br>Help    | Press F3                                                   |
| Swipe Card Acct:                                       | Swipe card or key account number and press<br>Enter        |
| Trans Type:<br>Food<br>Cash                            | Press desired option                                       |
| Terminal May Prompt:<br>Invoice Number<br>Clerk Id     | Key requested information and press Enter                  |
| Enter Pin                                              | Key pin number (via pinpad) and press Enter                |
| DIALING<br>APPROVED ####                               | Terminal dials to host for authorization.                  |
| TEAR RECEIPT<br>PRESS ENTER                            | Press Enter to print customer receipt                      |
| F                                                      | Numero Use this function to ontor a Usias Authorized       |
| Food Stamp voucher C<br>FS transaction into the termin | nal.                                                       |
| MMDDYY HH:MM                                           | Press F2 Sale                                              |
| Swipe Card Acct:                                       | Key account number and press Enter                         |
| Tran Type:<br>Food CPur<br>Vchr Cash                   | Press F2                                                   |
| Terminal May Prompt:<br>Invoice Number<br>Clerk Id     | Key requested information and press Enter                  |
| Amount \$0.00                                          | Key total amount and press Enter                           |
| Voucher S/N:                                           | Key voucher serial number and press Enter                  |
| Appr Code:                                             | Key original approval code and press Enter                 |

Terminal dials to host for authorization.

Press Enter to print customer receipt

| Cash Account (CA) Sa                               | <b>le</b> Use this function to perform a Cash Account sale, ack. |
|----------------------------------------------------|------------------------------------------------------------------|
| MMDDYY HH:MM                                       | Press F2                                                         |
| Swipe Card Acct:                                   | Swipe card or key account number and press                       |
| Choose Card:<br>Debit<br>EBT                       | Press F2                                                         |
| Trans Type<br>Food CPur<br>Vchr Cash               | Press F3                                                         |
| Terminal May Prompt:<br>Invoice Number<br>Clerk Id | Key requested information and press Enter                        |
| Amount: \$0.00                                     | Key total amount and press Enter                                 |
| Cash Back \$0.00                                   | Key cash back amount and press Enter                             |
| Enter Pin                                          | Key pin number (via pinpad) and press Enter                      |
| DIALING<br>APPROVED ####                           | Terminal dials to host for authorization.                        |
| TEAR RECEIPT<br>PRESS ENTER                        | Press Enter to print customer receipt                            |

| EBT Void Use this functio                                                                             | n only to void the last EBT transaction this can<br>the original EBT transaction.<br>Press the key under the " <b>A</b> " symbol |
|----------------------------------------------------------------------------------------------------|----------------------------------------------------------------------------------------------------|
| MM/DDYY HH:MM                                                                                         |                                                                                                    |
| VOID                                                                                                  | Press F1 for Void                                                                                                    |
| VOID LAST TRANS?                                                                                      | Press F1 to void the last transaction                                                                                            |
| VOID <card<br>type&gt;<br/><trans type=""><br/>XXXXXXXXXXXXXXXXXXXXXXXXXXXXXXXXXXXX</trans></card<br> | Press F1 to void the displayed transaction                                                                                       |
| DIALING<br>APPROVED ####                                                                              | Terminal dials to host for authorization.                                                                                        |
| TEAR RECEIPT<br>PRESS ENTER                                                                           | Press Enter to print customer receipt                                                                                            |

DIALING.... APPROVED ####

TEAR RECEIPT

PRESS ENTER

| Cash Account (CA) Withdrawal Use this function to withdraw cash from |                                                     |
|----------------------------------------------------------------------|-----------------------------------------------------|
| MMDDYY HH:MM                                                         | Press F2                                            |
| Swipe Card Acct:                                                     | Swipe card or key account number and press<br>Enter |
| Choose Card:<br>Debit<br>EBT                                         | Press F2                                            |
| Trans Type<br>Food CPur<br>Vchr Cash                                 | Press F4                                            |
| Terminal May Prompt:<br>Invoice Number<br>Clerk Id                   | Key requested information and press Enter           |
| Cash Back \$0.00                                                     | Key cash back amount and press Enter                |
| Enter Pin                                                            | Key pin number (via pinpad) and press Enter         |
| DIALING<br>APPROVED ####                                             | Terminal dials to host for authorization.           |
| TEAR RECEIPT<br>PRESS ENTER                                          | Press Enter to print customer receipt               |

# Notes:

The following transaction types are supported by EBT: Food Stamp – Sale, Refund, Balance Inquiry and Voucher Clear (for sale or refund). Cash Benefit – Sale with or without Cash Back, Withdrawal, and Balance Inquiry.

EBT transactions can be either swiped or manually entered. A cardholder's account number may be manually entered if the stripe cannot be read, provided the card is present.

Prompts may differ depending on options selected.

#### EBT PROGRAM POLICIES AND GUIDELINES

- Retailer must comply with the provisions of the Retailer Agreement and with the U.S. Department of Agriculture's Food and Nutrition Service (FNS) Food Stamp Program Guidelines.
- Retailers are not allowed to set a minimum dollar amount for an EBT transaction.
- Cardholder must enter his own PIN. Under no circumstances may a retailer or a retailer's employee enter a cardholder's PIN.
- The retailer must give the cardholder a printed receipt for each transaction. When a paper voucher is used, the cardholder must be given a copy of the voucher.
- Retailers must submit all EBT transactions on-line. Paper vouchers must be keyed into the terminal by a Voucher Clear transaction (Sale or Refund) within ten (10) days.
- Refunds made to Cash Accounts must be given in cash or store credit. There
  is no electronic transaction to issue a refund to a Cash Account.
- Refunds given to Food Stamp accounts must be given as a credit to the cardholder's account.

#### VOUCHER CLEAR TRANSACTIONS

Paper vouchers are used when the POS terminal is not working or the EBT host system is not available and the merchant needs to perform Food Stamp purchase and refund transactions. Vouchers are used only for Food Stamp purchases and refund transactions, not for Cash Account transactions. Once the terminal/EBT Host is working (within 10 days) the voucher must be entered into the terminal using the voucher clear procedure. Until this is done, the merchant will not be paid.

<u>General Procedures</u> – The cardholder must be present at the time of the transaction, and must present a valid EBT card. Under no circumstances should a transaction be called into the Audio Response Unit (ARU) unless the card is present. Vouchers are to be accepted only for valid food stamp eligible goods. NO EXCEPTIONS.

<u>Completion of a Voucher</u> – For a voucher to be honored, it must be signed by the cardholder whose name appears on the card. If a merchant completes a food stamp transaction for someone other than the cardholder, the amount of the purchased may be debited from the merchant's bank account. To be sure of your customer, verify the signature on the back of the EBT card. If any information on the voucher is falsified or altered (such as signature, card numbers, dates, or amount of purchase) the amount of the purchase may be debited from the merchant's bank account if there is a complaint. If mistakes are made on the voucher form, the voucher should be destroyed and a new one completed with the client's signature and date. No cross-outs should be made on the voucher (e.g., crossing out a card number and keying a different number). Such cross outs will be considered an alteration of the voucher form.

#### EBT TRANSACTION ERROR MESSAGES

INVALID MERCHANT ID Merchant calls Client Services to confirm Merchant setup If setup is correct, call number on back of card. INVALID TRANSACTION Cardholder calls number on back of card. INVALID ACCOUNT NUMBER Cardholder calls number on back of card. DECLINED Cardholder calls number on back of card. TRANSACTION NOT ALLOWED Cardholder calls number on back of card. PIN TRY EXCEEDED Cardholder calls number on back of card. PLEASE RETRY Try again; if not successful, merchant calls Help Desk. SYSTEM ERROR. Merchant calls Help Desk. DBT SW INV MER ID Merchant calls Help Desk. HOST KEY ERR Merchant calls Help Desk. DESIT T.O. RETRY Try again; if not successful, merchant calls Help Desk. FIRST DATA MERCHANT SERVICES NASHVILLE VERIFONE® VX570 WITH INTERNAL PINPAD QUICK REFERENCE GUIDE

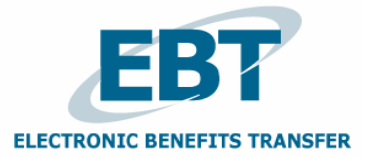

{Config. 670}

#### PROGRAMMING INFORMATION

MC/VS Merchant Number \_

EBT Merchant FNS Number

(Required only for food stamps) Terminal ID (TID)

| Merchant ID |  |
|-------------|--|
|             |  |

Download telephone Number\_

#### NOTE: SOME PROMPTS MAY VARY BASED ON THE TERMINAL SETUP.

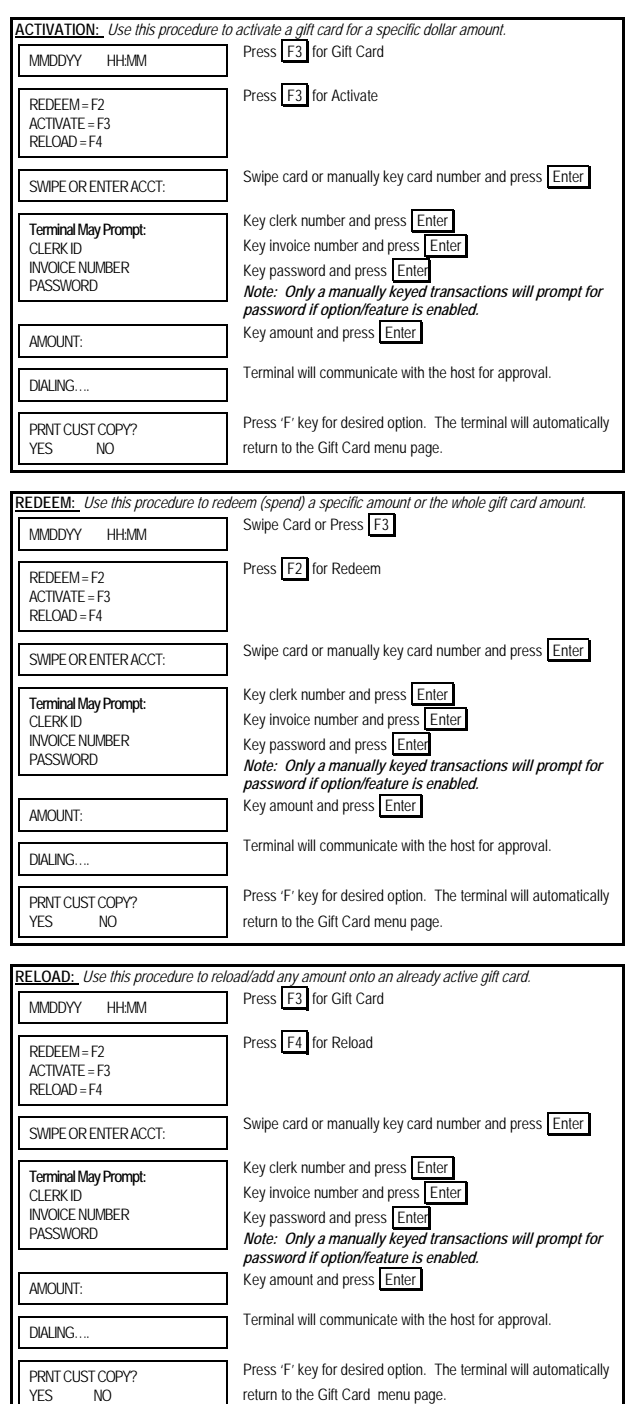

| ASHOUT: Use this procedure if a co                                   | onsumer wants the balance on their gift card given back to them in                                                      |
|----------------------------------------------------------------------|----------------------------------------------------------------------------------------------------|
| MMDDYY HH:MM                                                         | Press F3 for Gift Card                                                                                                  |
| REDEEM = F2<br>ACTIVATE = F3<br>RELOAD = F4                          | Press the key under the ${}^* \Psi$ symbol.                                                                             |
| BALANCE INQ = F1<br>BALANCE XFER = F2<br>VOID = F3<br>CASHOUT = F4   | Press F4 for Cashout                                                                                                    |
| PASSWORD:                                                            | Key password and press Enter                                                                                            |
| SWIPE OR ENTER ACCT:                                                 | Swipe card or manually key card number and press Enter                                                                  |
| Terminal May Prompt:<br>CLERK ID<br>INVOICE NUMBER                   | Key clerk number and press Enter<br>Key invoice number and press Enter                                                  |
| DIALING                                                              | Terminal will communicate with the host for approval.                                                                   |
| PRNT CUST COPY?<br>YES NO                                            | Press 'F' key for desired option. The terminal will automatically return to the Gift Card menu page.                    |
|                                                                      |                                                                                                    |
| ALANCE TRANSFER: Use this pro<br>active card. The new card will beco | ncedure to transfer the balance from an old/defective card to a new me active once the terminal completes the transfer. |
| MMDDYY HH:MM                                                         | Press F3 for Gift Card                                                                                                  |
| REDEEM=F2<br>ACTIVATE=F3<br>RELOAD=F4                                | Press the key under the *&* symbol.                                                                                     |
| BALANCE INQ = F1<br>BALANCE XFER = F2<br>VOID = F3<br>CASHOUT = F4   | Press F2 for Balance Xfer                                                                                               |
| ENTER OLD CARD                                                       | Manually key old card number and press Enter                                                                            |
| SWIPE NEW CARD                                                       | Swipe new card                                                                                                    |
| Terminal May Prompt:<br>CLERK ID<br>INVOICE NUMBER                   | Key clerk number and press Enter<br>Key invoice number and press Enter                                                  |
| DIALING                                                              | Terminal will communicate with the host for approval.                                                                   |
|                                                                      |                                                                                                    |

BALANCE INQUIRY: Use this procedure to print the balance on any active gift card. Press F3 for Gift Card MMDDYY HH:MM Press the key under the "
"
"
symbol. REDEEM = F2 ACTIVATE = F3 RELOAD = F4 Press F1 for Balance Inq BALANCE INQ = F1 BALANCE XFER = F2 VOID = F3 CASHOUT = F4 Swipe card or manually key card number and press Enter SWIPE OR ENTER ACCT: Key clerk number and press Enter Terminal May Prompt: Key invoice number and press Enter CLERK ID INVOICE NUMBER Key password and press Enter PASSWORD Note: Only a manually keyed transactions will prompt for password if option/feature is enabled. Terminal will communicate with the host for verification. DIALING ... Press 'F' key for desired option. The terminal will automatically PRNT CUST COPY? return to the Gift Card menu page. YES NO VOID: Use this procedure to void any Gift Card transaction in the current open batch Press F3 for Gift Card MMDDYY HH:MM Press the key under the "U" symbol. REDEEM = F2 ACTIVATE = F3 RELOAD = F4 Press F3 for Void BALANCE INQ = F1 BALANCE XFER = F2 VOID = F3 CASHOUT = F4 Press 'F' key for desired option. VOID LAST TRANS? YES NO Press 'F' key for desired option. RETRIEVE BY: ACCT# INV# Key invoice number and press Enter Terminal May Prompt: Key last 4 digits and press Enter INVOICE NUMBER LAST 4 DIGITS Press 'F' key for desired option. VOID GIFT CARD <transaction type> <card number> \$\$.\$\$ YES NO NEXT Key clerk number and press Enter Terminal May Prompt: CLERK ID Terminal will communicate with the host for approval DIALING ... Press 'F' key for desired option. The terminal will automatically PRNT CUST COPY? return to the Gift Card menu page. YES NO

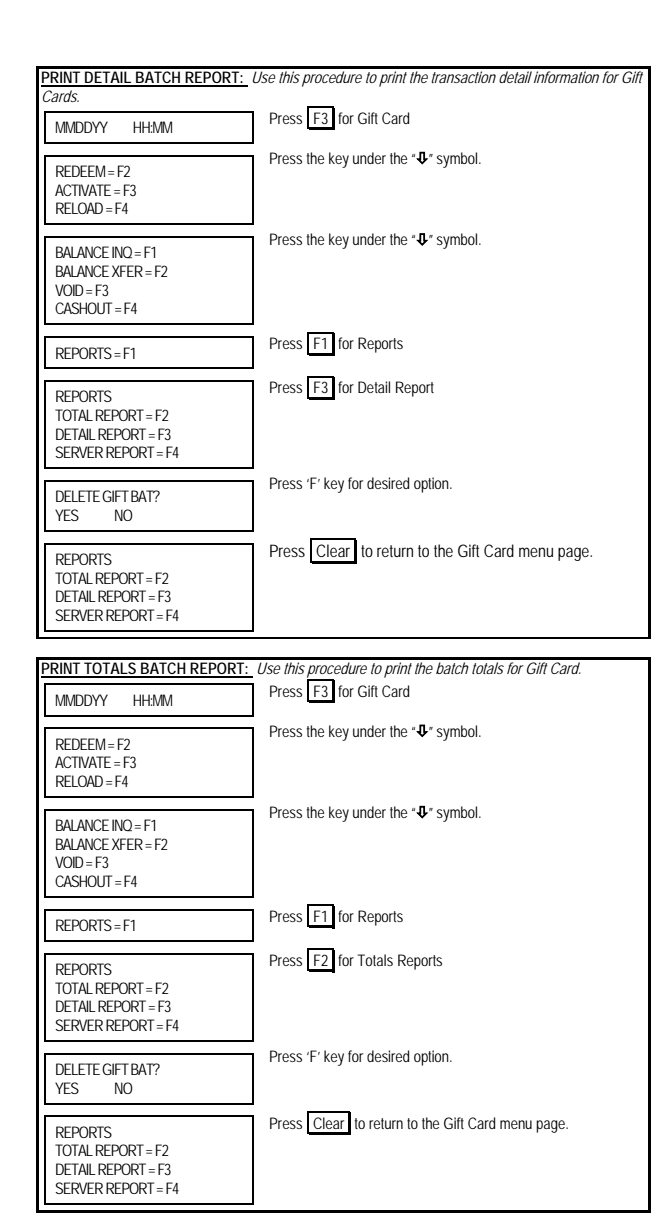

| PRINT CLERK REPORTS: Use this p                                          | rocedure to print the batch totals or transaction detail for Gift Card                           |
|--------------------------------------------------------------------------|--------------------------------------------------------------------------------------------------|
| MMDDYY HH:MM                                                             | Press F3 for Gift Card                                                                           |
| REDEEM = F2<br>ACTIVATE = F3<br>RELOAD = F4                              | Press the key under the " $\pmb{\vartheta}^*$ symbol.                                            |
| BALANCE INQ = F1<br>BALANCE XFER = F2<br>VOID = F3<br>CASHOUT = F4       | Press the key under the " $\Phi^*$ symbol.                                                       |
| REPORTS=F1                                                               | Press F1 for Reports                                                                             |
| REPORTS<br>TOTAL REPORT = F2<br>DETAIL REPORT = F3<br>SERVER REPORT = F4 | Press F4 for Server Report                                                                       |
| PASSWORD:                                                                | Key password and press Enter                                                                     |
| SERVER REPORTS<br>TOTAL REPORT = F2<br>DETAIL REPORT = F3                | Press 'F' key for desired option. Press $\fboxtime{Clear}$ to return to the Gift Card menu page. |

# FIRST DATA GIFT CARD VERIFONE® VX570 QUICK REFERENCE GUIDE

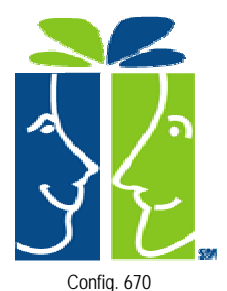

# VOICE AUTHORIZATION NUMBERS MC/VS \_\_\_\_\_\_ AX \_\_\_\_\_ DISCOVER/NOVUS \_\_\_\_\_ DC/CB \_\_\_\_\_ GIFT \_\_\_\_\_ CUSTOMER SUPPORT \_\_\_\_\_

#### PROGRAMMING INFORMATION

| Merchant Number           |
|---------------------------|
| Merchant ID (MID)         |
| Terminal ID (TID)         |
| Download Telephone Number |
| Touch Tone or Rotary Dial |

#### NOTE: SOME PROMPTS MAY VARY BASED ON THE TERMINAL SETUP.

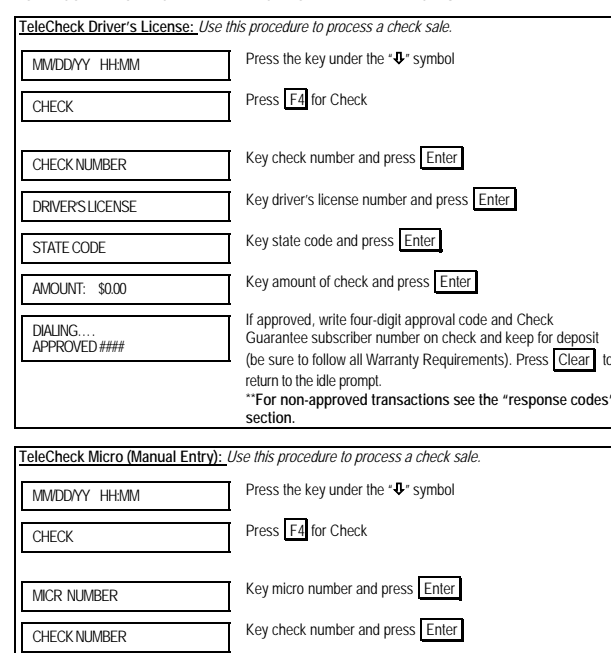

Key amount of check and press Enter

Press the key under the "&" symbol

Insert check into the check reader.

Key amount of check and press Enter

If approved, write four-digit approval code and Check

Guarantee subscriber number on check and keep for deposit

(be sure to follow all Warranty Requirements). Press Clear

\*\*For non-approved transactions see the "response codes

return to the idle prompt.

Press F4 for Check

return to the idle prompt.

section

section.

TeleCheck Micro (w/Check Reader): Use this procedure to process a check sale.

If approved, write four-digit approval code and Check

Guarantee subscriber number on check and keep for deposit

(be sure to follow all Warranty Requirements). Press Clear

\*\*For non-approved transactions see the "response codes

AMOUNT: \$0.00

APPROVED ####

MM/DD/YY HH:MM

MICR NUMBER

AMOUNT: \$0.00

APPROVED ####

DIALING.

CHECK

DIALING.

#### STATE ID TYPE CODES

| United States D       | river's License:        |                                  |  |
|-----------------------|-------------------------|----------------------------------|--|
| 25 Alabama            | 52 Louisiana            | 60 Ohio                          |  |
| 55 Alaska             | 56 Maine                | 65 Oklahoma                      |  |
| 20 Arizona            | 79 Maryland             | 67 Oregon                        |  |
| 27 Arkansas           | 87 Massachusetts        | 78 Pennsylvania                  |  |
| 23 California         | 40 Michigan             | 70 Puerto Rico                   |  |
| 26 Colorado           | 64 Minnesota            | 74 Rhode Island                  |  |
| 28 Connecticut        | 77 Mississippi          | 72 South Carolina                |  |
| 33 Delaware           | 66 Missouri             | 73 South Dakota                  |  |
| 93 Dist. of Columbia  | 68 Montana              | 86 Tennessee                     |  |
| 35 Florida            | 63 Nebraska             | 89 Texas                         |  |
| 42 Georgia            | 38 Nevada               | 88 Utah                          |  |
| 44 Hawaii             | 47 New Hampshire        | 83 Vermont                       |  |
| 43 Idaho              | 53 New Jersey           | 16 Virgin Islands (U.S.)         |  |
| 45 Illinois           | 39 New Mexico           | 82 Virginia                      |  |
| 46 Indiana            | 69 New York             | 92 Washington State              |  |
| 49 Iowa               | 75 North Carolina       | 98 West Virginia                 |  |
| 57 Kansas             | 36 North Dakota         | 94 Wisconsin                     |  |
| 59 Kentucky           | 68 Montana              | 99 Wyoming                       |  |
| Canadian Driver's Lic | cense:                  |                                  |  |
| 21 Albert a           | 31 Newfoundland         | 81 Prince Edward Is.             |  |
| 11 British Columbia   | 37 Northwest Territorie | s 71 Quebec                      |  |
| 61 Manitoba           | 41 Nova Scotia          | 58 Saskatchewan                  |  |
| 13 New Brunswick      | 51 Ontario              | 91 Yukon                         |  |
| Other:                |                         |                                  |  |
| 97 Military ID        | 19 Business Check 70    | 6 Australia, Guam or New Zealand |  |
|                       |                         |                                  |  |

# FOR WARRANTY REQUIREMENTS:

For non-ECA transactions: Determine whether the check presented is a personal or a company check. When both the name of a person and the name of a company appear on the check, it should be considered a company check. No ID is required for company checks. Make sure the check meets all warranty requirements by following the example below:

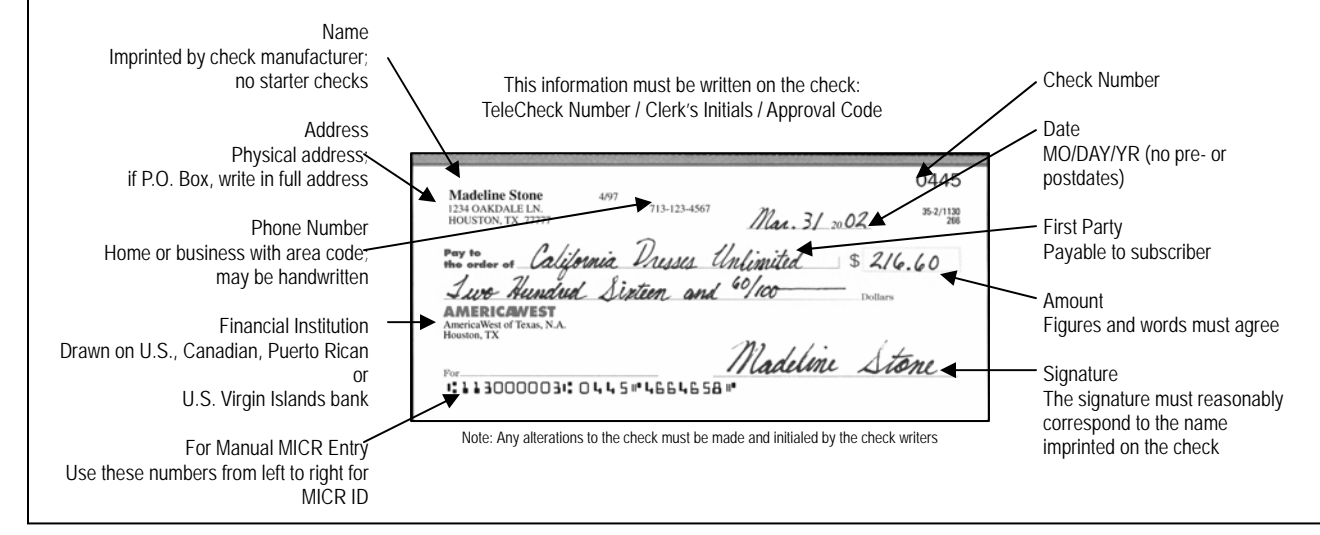

#### REQUIRED IDENTIFICATION

Identification is required for personal checks when prompted by the terminal. No ID is required for company checks. The following are acceptable:

- Permanent, valid, unexpired driver's license from anywhere in the U.S., Canada, Puerto Rico or U.S. Virgin Islands (with exception of New Hampshire).
- Current, valid U.S. Military ID (use the Social Security number on the Military ID with exception of Michigan, Ohio and Rhode Island).
- Permanent, valid, unexpired state-issued non-driver's ID (only if a driver's license or military ID is unavailable).

The signature and physical description of the check writer must reasonably correspond to any signature or description contained in the ID

#### RESPONSE CODES

Code 3 - Give check writer a courtesy card. TeleCheck has no negative information on the check writer or company, but the check to fail outside the guidelines that TeleCheck will guarantee at this time. Code 4 - Give check writer a courtesy card. TeleCheck has information that prevents approval of any check from this individual or company at this time. Code 40 - Give check writer a courtesy card. TeleCheck has information on file which indicates that this ID or check has been reported lost or stolen Check Invalid - Give check writer a courtesy card Check does not comply with accepted check printing standards. Data Entry Error - Retry Request. Verify ID and enter authorization request again. Call Center - Call TeleCheck Authorization Center. The terminal will display TeleCheck's toll-free Call Center number. Press arrow key to display your TeleCheck Subscriber Number.

# FIRST DATA MERCHANT SERVICES NASHVILLE VERIFONE® VX570 QUICK REFERENCE GUIDE

# THE TELECHECK® CHECK GUARANTEE SERVICE

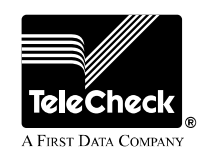

Config. 670

| VOICE AUTHORIZATION NUMBERS |
|-----------------------------|
| MC/VS                       |
| ΑΧ                          |
| DISCOVER/NOVUS              |
| DC/CB                       |
| OTHER                       |
| CUSTOMER SUPPORT            |
|                             |

#### PROGRAMMING INFORMATION

| Merchant Number           |
|---------------------------|
| Merchant ID (MID)         |
| Terminal ID (TID)         |
| Download Telephone Number |
| Touch Tone or Rotary Dial |

By choosing our terminal applications, you are taking advantage of industry leading Interactive Technology, which ensures the integrity of your transaction flow. We have taken great care and effort to create applications that are robust and fast, yet easy to use. Our goal is to continue this tradition by listening to you. If you have any suggestions on features or functionality of our products, please e-mail us at

#### Suggestions@ProductEnhancements.com

Please note that this is not a customer service line. Your message may not be responded to, but will be carefully read and considered as a potential enhancement. to, but will be carefully read and considered as a potential enhancement.